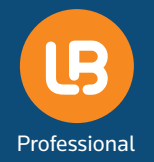

LAWnB Pro 로그인 및 기기등록 안내

# 개인/법인회원

#### 로그인

- LAWnB Pro는 정회원에 한하여 로그인이 가능합니다.
- ID당 1대의 모바일기기를 등록할 수 있으며, PC인증과 별도로 등록합니다.

| III SKT 🗢       | 오전 11:25 | @ Ø 82%  |
|-----------------|----------|----------|
| THOMSON REUTERS |          | 간편서비스 >> |
| 개인/법인회          | 원        | IP(전용)회원 |
| ID              |          | 로그인      |
| 비밀번호            |          |          |
| 🔵 ID/비밀번호 저     | 장        |          |

- 모바일앱 로그인 화면에서 로앤비의 아이디와 비밀번호를 입력합니다.
- 하단에 '□ ID/비밀번호 저장'을 체크하면
   다음부터는 별도로 ID/비밀번호를 입력하지 않고
   로그인을 할 수 있습니다.

## 기기등록

| • •                                |                      |                      |
|------------------------------------|----------------------|----------------------|
| ul skt 🗢                           | 오전 11:26             | @ 🎱 82% 🗖            |
| LAWnB                              |                      | 간편서비스 >>             |
| 개인/법인회원                            |                      | IP(전용)회원             |
| 모바일 기기 등록                          |                      |                      |
| 이 기기를 test_1101 호<br>이 기기를 지칭하는 별칭 | 원님의 모바일<br> 을 간단히 입력 | 기기로 등록합니다.<br>해 주세요. |
| 기기별칭                               |                      | 확인                   |
| 예) 회사업무용아이폰, 김                     | 김철수태블릿               | 드로치人                 |

- 해당 모바일기기를 사용기기로 등록합니다. 간단한 기기명이나 별칭을 입력해주십시오.
- 기기등록시 로앤비는 어떠한 개인정보나
   기기정보도 수집하거나 저장하지 않습니다.
- 저장한 별칭정보는 로앤비 웹페이지 상단의
   레이어 창에서 확인하실 수 있습니다.

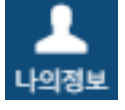

#### 기기삭제 및 변경

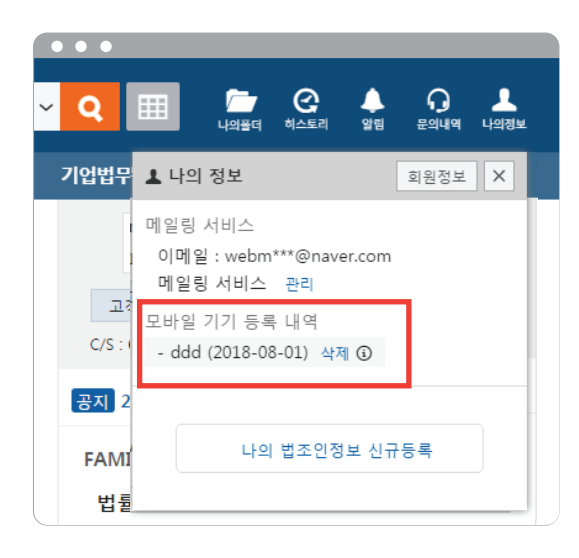

- 로앤비 웹서비스 상단의 대해 레이어 창에서
   모바일 기기 등록내역에서 등록된 기기를 삭제할 수
   있습니다.
- 사용기기를 변경하려면 우선 등록된 모바일 기기를 삭제할 후 새로운 기기에서 로그인하여 새로운 기기를 등록할 수 있습니다.
- 같은 기기이더라도 APP을 삭제하고 다시 설치한 경우라면 기존 등록 기기 정보를 삭제하고 새로 등록하여야 합니다.

## IP(전용)회원

#### 로그인

- LAWnB Pro는 IP(전용)회원의 IP대역 외의 장소에서도 APP을 이용할 수 있도록 지원합니다. (사전 계약 및 협의 필요)
- IP(전용)회원 사용자는 APP 설치 후 먼저 별도의 로그인 계정을 내부 관리자에게 신청하여야 합니다.
- 각 단체의 내부 관리자가 신청을 승인하면 LAWnB Pro에 로그인하여 이용할 수 있습니다.

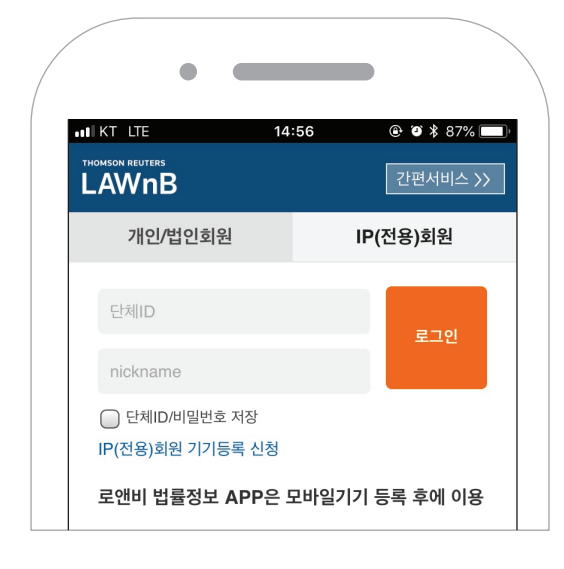

- 모바일앱 로그인 화면에서 IP(전용)회원 탭을 선택합니다.
- 사용신청을 하려면 IP(전용)회원 기기등록 신청 링크를 통해 가능합니다.
- 이미 사용승인을 받은 사용자는 단체 ID와 nickname으로 로그인합니다.

### IP(전용)회원 기기등록 신청

|                                          | 14:56                                    | @ 🏽 🕇 87% 🗔                |
|------------------------------------------|------------------------------------------|----------------------------|
| THOMSON REUTERS                          |                                          | 간편서비스 >>                   |
| IP(전용)회원                                 | l                                        |                            |
| 모바일 기기 등록                                | 2                                        |                            |
| 다음 입력사항을 기<br>의 등록시스템에 전·                | 재 후 등록신청하면<br>송됩니다.                      | 해당 내용이 각 단체                |
| 단체ID                                     |                                          |                            |
| <b>예) lawnb, lawof</b><br>공식적인 명칭으로 입력   | <b>fice</b><br><sup>역해야 빠른 확인 및 승(</sup> | 인이 가능합니다.                  |
| nickname                                 |                                          |                            |
| <b>예) 김철수, bluebi</b><br>nickname은 로그인 시 | <b>rd14</b><br>  이용하므로 정확하게              | 입력하세요.                     |
| ○입력한 정보는 단<br>에 로그인하는 목적<br>다.           | 단체/전용회원이 로입<br>으로 보관 · 이용됩니              | 앤비 법률정보 APP<br>니다. 이에 동의합니 |
|                                          | 등록신청                                     |                            |

- IP(전용)회원의 단체ID와 nickname을 입력해주십시오.
- 단체ID는 단체의 영문명 입니다. 단체명을 정확하게 입력하지 않으면 등록이 불가하므로, 단체명을 모를 경우 도서관이나 관리부서의 담당자에게 문의하시기 바랍니다.
- Nickname은 사용자가 직접 지정합니다. 로그인 시 확인하므로 정확하게 입력해 주십시오.

등록신청 완료 후 해당 단체의 담당자의 승인 후 LAWnB Pro에 로그인 서비스를 이용할 수 있습니다.

## 기기등록 승인 확인

| •                                               |                                                   |                                                 |
|-------------------------------------------------|---------------------------------------------------|-------------------------------------------------|
|                                                 | 14:58                                             | ④ ④ ≵ 87%  7·편서비스 >>                            |
| LAVVIID<br>IP(전용)회                              | 道원                                                |                                                 |
| 모바일 기기 등                                        | 등록                                                |                                                 |
| • 모바일 기기 등<br>니다. 실제 APP<br>야 합니다.              | 록신청이 해당 단체<br>을 이용하려면 단체                          | 의 시스템에 등록되었습<br>관리자의 승인의 받아                     |
| • 단체에 따라 시<br>번 등)나 신청서<br>승인여부나 절치<br>에게 문의하시기 | 용자의 추가정보(이<br>류를 별도로 제출하이<br>에 대해서는 도서관(<br>바랍니다. | 름, 학과/학번, 부서/사<br>여야 승인이 가능하므로,<br>이나 관리부서의 담당자 |
| 단체아이디                                           | law                                               |                                                 |
| nickname                                        | lawnb                                             | 0-E6 0 ā                                        |
| 신청번호                                            | 29043                                             | 0.00 エギ                                         |
| * 상단의 신청내                                       | 용를 원하시는 이메일                                       | 일로 보내드립니다.                                      |
| 이메일주소 입                                         | 력                                                 | 전송                                              |
| - 이메일 주소는 정                                     | 보전송에만 이용되며 저                                      | 장되지 않습니다.                                       |

- 승인절차나 승인여부는 각 단체의 도서관이나 관리부서의 담당자에게 문의하시기 바랍니다.
   (신청 후 단체에 따라 이름과 학번/사번 등 별도의 정보 또는 신청 서류를 요구할 수 있습니다.)
- 승인이 완료된 후 LAWnB Pro에서 로그인하여 이용할 수 있습니다.
- 기기를 등록하여 이용중 기기를 변경해야 할 경우에는 해당 단체의 담당자에 기기 삭제 요청 후 새로운 기기에서 등록 신청 과정을 진행하여야 합니다.